- Introduction
- Installation
  - ✓ firewall analyzer step by step installation
- Startup
  - ✓ Syslog and SNMP setup on firewall side
  - ✓ firewall analyzer startup
- Configuration
  - ✓ Syslog server add and check
  - ✓ Configure SNMP on Analyzer side
  - ✓ Configure Intranet
  - ✓ Configure reporting plan
  - ✓ Configure DNS
  - ✓ View firewall status and schedules
- Report Browsing
  - ✓ Types of Reports
  - ✓ Time Range of reports
  - ✓ Work hours allocation
  - ✓ Protocol category for reports
- > Appendix
  - ✓ Configure user authentication for Internet access
  - ✓ Retrieve the saved logs from database

#### Introduction

Firewall DFL series are mature products offering a variety of functionality to satisfy customer's demands. For security administrators and IT managers, network monitoring and analyzing are keys to lead network usage more efficiently. To fulfill this kind of needs, DFL series provides thorough status and logging report system; this system, however, has its constraints due to the memory size. Those limitations may cause inconvenience to security administrators or IT managers occasionally. To avoid this predicament and expand abilities of network monitoring and analyzing, we introduce ManageEngine® Firewall Analyzer to complement our DFL series.

ManageEngine® Firewall Analyzer is a web based, agent-less, firewall log analysis and reporting software. The software application monitors, collects, analyzes, and archives logs from network perimeter security devices and generate reports. Two prominent features of the application are network monitoring and security reports.

ManageEngine® Firewall Analyzer consists of four parts – syslog server, log parsing engine, Web GUI and MySQL database. Syslog server collects logs from firewall and passes them to log parsing engine for further data processing. MySQL database sorts data, producing various reports and archiving logs. To provide users an easy and friendly way to view reports and configure system, Web GUI is developed to achieve this goal. ManageEngine® Firewall Analyzer joins all components together to help security administrators and IT managers to arrive at decisions on bandwidth management, network security, monitor web site visits, audit traffic, and ensure appropriate usage of networks by employees.

By combining powerful DFL logging system with smart ManageEngine® Firewall Analyzer analysis, we can deliver a complete network reporting and analyzing solution to content all network administrator and IT managers.

2

Installation

Firewall analyzer step by step installation

Step 1: Double click ManageEngine\_FirewallAnalyzer\_7

| Step 2: Select Advanced | Install |
|-------------------------|---------|
|-------------------------|---------|

| ManageEngine Firewall Analy | yzei 7 🔀                                                                                                    |
|-----------------------------|----------------------------------------------------------------------------------------------------|
|                             | Welcome to the InstallShield Wizard for ManageEngine<br>Firewall Analyzer 7                                                                                                    |
|                             | One-Click Install<br>Choose this option to install Firewall Analyzer in a single<br>step. This means that you agree to the product licensing<br>terms, and Firewall Analyzer will be installed with the<br>following specifications: |
|                             | C:\ManageEngine\Firewall<br>WebServer Port 8500<br>Install and Start as Service<br>Language of Installation: English                                                                                                    |
| AN I                        | Advanced Install<br>Choose this option to specify custom settings for the Firewall<br>Analyzer installation.                                                                                                    |
|                             | Note: Minimum system requirements for Firewall Analyzer is<br>512 MB of RAM*<br>1 GB of disk space*<br>*Please visit www.fwanalyzer.com for further details                                                                          |
|                             | Advanced Install > One-Click Install > Cancel                                                                                                    |

Notice: ManageFirewall Analyzer requires at least 512 MB of RAM and 1GB of disk space.

Step 3: Click "Yes" to agree to the terms of this license agreement

| ManageEngine Firewall Analyzer 7                                                                                                    |                                                   |                  | ×            |
|----------------------------------------------------------------------------------------------------|---------------------------------------------------|------------------|--------------|
| License Agreement<br>Please read the following license agreeme                                                                                                    | nt carefully.                                     |                  |              |
| Press the PAGE DOWN key to see the res                                                                                                    | st of the agreement.                              |                  |              |
| ManageEngine Firewall Analyzer 7<br>Copyright (c) 2010 ZOHO Corp. All rights r<br>This License Agreement details the policy<br>Analyzer (Licensed Software) on the follow | eserved.<br>for license of Manage<br>ving topics: | Engine (R) Firew | all          |
| (1) Evaluation License<br>(2) Commercial License<br>(3) Technical Support                                                                                                 |                                                   |                  | <u>~</u>     |
| Click Yes to agree to the terms of this licer<br>Click No to quit the installation.                                                                                       | ise agreement, and pro                            | ceed with the in | istallation. |
| InstallShield                                                                                                    | < <u>B</u> ack                                    | Yes              | <u>N</u> o   |

# Step 4: Selecting "Standalone Edition"

| Lunio                     | Select the Edition you wish                                                                                                  | to install                                                                             |                                                                   |                                   |
|---------------------------|----------------------------------------------------------------------------------------------------|----------------------------------------------------------------------------------------|-------------------------------------------------------------------|-----------------------------------|
| <ul> <li>State</li> </ul> | ndalone Edition                                                                                                    |                                                                                        |                                                                   |                                   |
|                           | Suitable for Small - Medium Bu<br>unlimited devices with premiur                                                             | usiness (SMB) requiring s<br>n features. Trial version (                               | single installation<br>expires in 30 days                         | Analyze<br>:                      |
| C Dis                     | tributed Edition                                                                                                    |                                                                                        |                                                                   |                                   |
|                           | Suitable for Large Enterprise I<br>distribution capability. Provisio<br>provides consolidated view th<br>expires in 30 days. | for high scalability. Inclue<br>on for multiple installation<br>nrough Admin Server We | des all premium fe<br>i of Firewall Analy:<br>eb Console, Trial v | atures plus<br>zer and<br>version |
|                           |                                                                                                    |                                                                                        |                                                                   |                                   |
| tallShiel                 | d                                                                                                    |                                                                                        |                                                                   |                                   |

# Step 5: Choose Destination Location

| oose Destination Location                                   |                                                        |
|-------------------------------------------------------------|--------------------------------------------------------|
| Select folder where Setup will install fi                   | ïles.                                                  |
| Setup will install ManageEngine Firew                       | vall Analyzer 7 in the following folder.               |
| To install to this folder, click Next. To                   | install to a different folder, click Browse and select |
| another tolder.                                             |                                                        |
|                                                             |                                                        |
|                                                             |                                                        |
|                                                             |                                                        |
|                                                             |                                                        |
| - Destination Folder                                        |                                                        |
| Destination Folder                                          | Browse                                                 |
| Destination Folder<br>C:\ManageEngine\Firewall              | Bīowse                                                 |
| Destination Folder<br>C:\ManageEngine\Firewall<br>allShield | Bīowse                                                 |

#### Step 6: Select port and favor language

Please change default Web Port 8500 to unused ports e.g. 8505 to avoid port conflictions. If you don't change the web port, you may encounter initialization problems during Firewall Analyzer starts up.

| Select the Firewal                        | l Analyzer WebServer p                              | ort and the language for                      | rinstallation |  |
|-------------------------------------------|-----------------------------------------------------|-----------------------------------------------|---------------|--|
| Firewall Analyzer u<br>If you want to use | ses 8500 as the default<br>a different web server p | web server port.<br>ort, enter the port numbe | er here.      |  |
| Web Port                                  | 8505                                                |                                               |               |  |
| Language of<br>Installation :             | English                                             | •                                             |               |  |
| Web Protocol                              | http                                                | •                                             |               |  |
| Note :Please ens                          | sure that your web brows                            | er supports the chosen                        | language      |  |

# Step 7: Unselect "Install Firewall Analyzer as service"

| ManageEngine Firewall Analyzer 7                                                  | < |
|-----------------------------------------------------------------------------------|---|
| Windows Service                                                                   |   |
| This option will install ManageEngine Firewall Analyzer 7 as a<br>Windows service |   |
|                                                                                   |   |
| Install Firewall Analyzer as service                                              |   |
|                                                                                   |   |
|                                                                                   |   |
|                                                                                   |   |
|                                                                                   |   |
|                                                                                   |   |
|                                                                                   |   |
| InstallShield                                                                     | _ |
| < <u>B</u> ack <u>N</u> ext > Cancel                                              |   |

Step 8: Name the Program Folder

| Setup will add program i                  | cons to the Progra  | m Folder listed below<br>rs list Click Next to r | . You may type a | new folder |
|-------------------------------------------|---------------------|--------------------------------------------------|------------------|------------|
| Program Folders:                          | The children produc | To list. Click Heat to                           | sonande.         |            |
| ManageEngine Firewall                     | Analyzer 7          |                                                  |                  |            |
| Evisting Folders:                         |                     |                                                  |                  |            |
| Dell QuickSet                             |                     |                                                  |                  |            |
| Dell Tools                                |                     |                                                  |                  |            |
| D-Link VPN Client                         |                     |                                                  |                  |            |
| ESTsoft                                   |                     |                                                  |                  | _          |
| FileZilla FTP Client                      |                     |                                                  |                  |            |
| Intel PRUSet 無縁<br>Java 2 Buntime Enviror | oment               |                                                  |                  |            |
|                                           |                     |                                                  |                  |            |

# Step 9: Click next to start copying files

| ManageEngine Firewall Analyzer 7                                                                       |                                                                                      |                          |
|----------------------------------------------------------------------------------------------------|--------------------------------------------------------------------------------------|--------------------------|
| Start Copying Files<br>Review settings before copying files.                                           |                                                                                      |                          |
| Setup has enough information to start co<br>change any settings, click Back. If you<br>copying files.  | pying the program files. If you want to<br>are satisfied with the settings, click Ne | review or<br>xt to begin |
| Current Settings:                                                                                      |                                                                                      |                          |
| Installation Directory : C:\ManageEngine<br>Programs Folder : ManageEngine F<br>Web Server Port : 8505 | e∖Firewall<br>ïrewall Analyzer 7                                                     |                          |
|                                                                                                    |                                                                                      | <u>~</u>                 |
|                                                                                                    |                                                                                      | 2                        |
| InstallShield                                                                                          |                                                                                      |                          |
|                                                                                                    | < <u>B</u> ack <u>Next</u> >                                                         | Cancel                   |

Step 10: Skip Registration process

| Registration for Technic<br>Enter Your Details below | cal Support (O | ptional) |       |      |
|------------------------------------------------------|----------------|----------|-------|------|
|                                                      |                |          |       |      |
| Name                                                 |                |          |       |      |
| E-mail Id                                            |                |          |       |      |
| Phone                                                |                |          |       | _    |
| Company Name                                         | <u> </u>       |          |       |      |
| Country                                              | _              |          |       |      |
| allShield                                            |                |          |       |      |
|                                                      |                | / Back   | Neuts | Skip |

Step 11: Finish Firewall Analyzer installation

| ManageEngine Firewall Analy | zer 7                                                                                                    |
|-----------------------------|----------------------------------------------------------------------------------------------------|
|                             | InstallShield Wizard Complete<br>Setup has finished installing ManageEngine Firewall Analyzer 7<br>on your computer.      |
|                             | ✓ Yes, I want to view readme file ✓ Start Firewall Analyzer Server Technical support: fwanalyzer-support@manageengine.com |
|                             | K <u>B</u> ack <b>Finish</b> Cancel                                                                                       |

## Startup

# Syslog and SNMP setup on firewall side

Before Firewall Analyzer can collect logs form firewall, firewall have to setup Syslog cland SNMP parameters first. You can add a syslog receiver or SNMP event receiver by navigating to **System -> Log and Event Receivers -> Add** as below Figure 1.

| Building Networks for People                                                                                                    | Augged in as administrator<br>admin - 192.168.1.30                                                 |
|----------------------------------------------------------------------------------------------------|----------------------------------------------------------------------------------------------------|
| 🗞 Home 🛛 💥 Configuration 🗸 🖌 Tools 🗸 🛛 🔕 Status 🗸 🐁 Maintenance 🗸 🛛 😸 Setup Wizard                                                                                                    | 🗳 Logout   👔 Help                                                                                  |
| Pr1-800         Image: Data and Time         Image: Data and Time | Comments V<br>The internal logger in the firewall<br>( Right-slok on a row for additional options. |

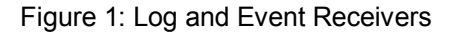

After you choose syslog receiver, more options are shown on the screen as below Figure 2.

| Sys         | log Receiver      | receive log events from the | em in the standard Syslog | format. |  |           |
|-------------|-------------------|-----------------------------|---------------------------|---------|--|-----------|
| General     | SeverityFilter    | Message Exception           |                           |         |  |           |
| 🕑 Gener     | al                |                             |                           |         |  |           |
| Name:       | syslog_client     |                             |                           |         |  |           |
| IP Address: | 192.168.1.30      | *                           |                           |         |  |           |
| Facility:   | localO            | ~                           |                           |         |  |           |
| Port:       | 514               |                             |                           |         |  |           |
| 🛃 Comm      | ents              |                             |                           |         |  |           |
| Comments:   | Firewall analyzer | iosts on 192.168.1.30       |                           |         |  |           |
|             |                   |                             |                           |         |  |           |
|             | 7.                |                             |                           |         |  |           |
|             |                   |                             |                           |         |  | OK Cancel |

Figure 2: Syslog Receiver Configuration, General tab

In General tab (Figure 2): Name: syslog\_client IP Address: 192.168.1.30 ------ In this example, firewall analyzer hosts on 192.168.1.30 Facility: local0 (default) Prot: 514 (default) The severity of each event is predefined by NetDefendOS. For each event, the order of severity from high to low is Emergency -> Alert -> Critical -> Error -> Warning -> Notice -> Info -> Debug. You can select events which you want to send to the syslog receiver in SeverityFilter tab as below Figure 3.

| Severity | Message Exceptions                                                                               |  |
|----------|--------------------------------------------------------------------------------------------------|--|
| ailable  | Selected                                                                                         |  |
| ') Debug | (1) Emergency<br>(1) Alert<br>(2) Critical<br>(3) Error<br>(4) Warning<br>(5) Notice<br>(6) Info |  |
|          |                                                                                                  |  |

Figure 3: Syslog Receiver Configuration, SeverityFilter tab

Click OK to finish syslog receiver setting and navigate to **System -> Log and Event Receivers -> Add** again to add a SNMP2c Event receiver as below Figure 4.

|              | P2c Event Receiver<br>20 event receiver is used to receive SNMP events from the system.                                                                                                    |           |
|--------------|----------------------------------------------------------------------------------------------------|-----------|
| General      | SeverityFilter Message Exceptions                                                                                                    |           |
| 🛃 General    | I. Contraction of the second second se |           |
| Name:        | SNMP_Trap                                                                                                    |           |
| IP Address:  | 192.168.1.30 🗸                                                                                                    |           |
| Port:        | 162                                                                                                    |           |
| Repeat Count | 0                                                                                                    |           |
| Community:   | public                                                                                                    |           |
| 🛃 Comme      | ents                                                                                                    |           |
| Comments:    | SNMP server hosts 192,168,1.30 with community "public"                                                                                                    |           |
|              |                                                                                                    |           |
|              |                                                                                                    |           |
|              |                                                                                                    | OK Cancel |

Figure 4: SNMP2c Event Receiver configuration, General tab

In General tab (Figure 4): Name: SNMP\_Trap IP Address: 192.168.1.30 ------ In this example, firewall analyzer hosts on 192.168.1.30 Port: 162 Repeat Count: 0 Community: public As what we did during syslog receiver configuration, you can choose what events you want to send to SNMP2c Even receiver (Figure 5).

| A SNMF2c event receiver is us<br>General SeverityFilter | to receive SNUP events from the system.<br>Message Exceptions                                   |  |
|---------------------------------------------------------|-------------------------------------------------------------------------------------------------|--|
| yseventy<br>Available                                   | Selected                                                                                        |  |
| (7) Debug                                               | () Emergency<br>(1) Alert<br>(2) Critical<br>(3) Error<br>(4) Warning<br>(≤) Notice<br>(6) Info |  |
|                                                         |                                                                                                 |  |
|                                                         |                                                                                                 |  |

Figure 5: SNMP2c Event Receiver configuration, SeverityFilter tab

You can list all of receivers as below Figure 6.

| 🚹 Add 👻 🚿 Advanced Settir | ngs                   |                |        |                                                           |
|---------------------------|-----------------------|----------------|--------|-----------------------------------------------------------|
| Vame 🔻                    | Туре 🔻                | IPAddress 💙    | Port 💌 | Comments 🔻                                                |
| MemLog                    | Memory Log Receiver   |                |        | The internal logger in the firewall                       |
| SNMP_Trap                 | SNMP2c Event Receiver | 9 192.168.1.30 | 162    | SNMP server hosts 192.168.1.30<br>with community "public" |
| yslog_client              | Syslog Receiver       | 9 192.168.1.30 | 514    | Firewall analyzer hosts on 192.168.1.30                   |
|                           |                       |                |        | (T) Right click on a row for additional option            |

Figure 6: Log and Event Receivers, listing all receivers

A situation where too many log packets firewall can send out per second may cause damages if a log receiver to which firewall sends is not active. The server will send back an *ICMP Unreachable* message, which may cause firewall to send another log message, which in turn will result in another *ICMP Unreachable* message, and so on. By limiting the number of log messages firewall sends every second, the administrator can avoid encountering such an undesirable situation where bandwidth in consumed unnecessarily; this value, however, should never be set too low, as this may lead important events not being logged.

To modify this value, please navigate to **System -> Log and Event Receivers -> Advanced Settings** as below Figure 7.

| Kog Settings     |                                                                           |           |
|------------------|---------------------------------------------------------------------------|-----------|
| General          |                                                                           |           |
| 🔊 General        |                                                                           |           |
| Send Limit: 2000 | Limits how many log packets the security gateway may send out per second. |           |
|                  |                                                                           |           |
|                  |                                                                           | OK Cancel |

Figure 7: Log and Event Receivers, Advanced Settings

Firewall analyzer startup

There are two ways to start up Firewall Analyzer. Just click the shortcut icon on the desk or navigate Start -> Programs -> ManageEngine Firewall Analyzer 7 -> Firewall Analyzer can start up Firewall Analyzer. It may take a few minutes to initialize Firewall Analyzer, and then a web page will pop out to ask you logging in Firewall Analyzer as bellow Figure 8. The default username and password for first log in is admin/admin.

| ManageEngine<br>Firewall Analyzer 6                                                                                                    |                                                                | ManageEngine)                                                                                                    |
|----------------------------------------------------------------------------------------------------|----------------------------------------------------------------|----------------------------------------------------------------------------------------------------|
| <ul> <li>In-depth firewall, proxy server<br/>and VPN reporting</li> <li>Built-in database</li> <li>Customized Reports</li> <li>Totally web-based access</li> </ul> | E 5.5+ or Mozilla 1.5+ or Nelscape 7.0+ at a screen resolution | Sign In here User Name Password  Login  First time users use 'admin' as User Name and 'admin' as Password to login.  of 1024 X 768 pixels. |
| $\mathbb{C}$ 2009 <u>ZOHO Corp.</u> All Rights Reserved                                                                                                    |                                                                | E-wall : <u>twanaiyzer-supportigimanageengine.com</u><br>Website : <u>www.fwanalyzer.com</u>                                               |

Figure 8: Firewall Analyzer log in page

If Firewall analyzer fails to start up, the reason may result form port conflictions as we describe in Step 6 of installation. To solve this problem, you can release all ports required by Firewall Analyzer but occupied by other network applications.

Configuration

Syslog server add and check

If you don't follow instructions described in the chapter of Startup, Syslog and SNMP setup on firewall side or change the default syslog port 514 to another one, you will see the home page as bellow Figure 9 after successfully logging in Firewall Analyzer.

| ewall Analyzer 6             | Home Reports Alerts Settings Ask ME Support                                                                                                    | 2 Search Here |
|------------------------------|----------------------------------------------------------------------------------------------------|---------------|
| e Reports My Report Profiles | Add Report Profile Add SysLog Server Add Alert Profile Import Logs Advanced Search                                                               | I 🗳 🗄         |
| Welcome to Firewall          | Analyzer                                                                                                    |               |
|                              |                                                                                                    |               |
|                              | No firewall is currently exporting logs to Firewall Analyzer Troubleshoot                                                                        |               |
|                              |                                                                                                    |               |
|                              |                                                                                                    |               |
| 2 To not at                  | arted you can i                                                                                                    |               |
| ₩¥¥ To get st                | inea, you can :                                                                                                    |               |
| EC                           | Configure your firewall Configure your firewall Configure your firewall Analyzer running at two on ports 1514 & 514                              |               |
|                              | How do I do this?                                                                                                    |               |
| 6                            | Add Syslog Server                                                                                                    |               |
|                              | Y Aud anomer port on which Friewan Analyzer can insten for incoming logs                                                                         |               |
|                              | Import Log Files<br>Import logs from this machine or a remote machine.                                                                           |               |
|                              |                                                                                                    |               |
|                              |                                                                                                    |               |
| 😢 If you wa                  | nt to test Firewall Analyzer, you can:                                                                                                    |               |
| 🗭 lf you wa                  | nt to test Firewall Analyzer, you can:                                                                                                    |               |
| 😵 If you wa                  | Init to test Firewall Analyzer, you can: Simulate Generate reports from sample firewall logs. You can later turn this off from the Settings tab. |               |

Figure 9: Firewall Analyzer first start up page

To receive logs from firewall and active Firewall Analyzer, please follow instructions described in the chapter of Startup, Syslog and SNMP setup on firewall side or click "Add Syslog Server" at the sub-bar or in the middle of Figure 9 to setup the correct syslog server listening port as Figure 10.

| SysLog Server     | IP Address                 | Port             | Status | Action   |
|-------------------|----------------------------|------------------|--------|----------|
| SysLogServer-2    | 192.168.1.31               | 1514             | OUP    | <b>x</b> |
| SysLogServer-1    | 192.168.1.31               | 514              | OUP    | • ×      |
| Add SysLog Server |                            |                  |        |          |
|                   | SysLog Server Name         | *                |        |          |
|                   | Host Name/IP Address 192.1 | 68.1.31 *        |        |          |
|                   | SysLog Server Port         | *                |        |          |
|                   | А                          | dd SysLog Server |        |          |
| *Mandatory Fields |                            |                  |        |          |

Figure 10: Syslog Server Settings

After you input right syslog settings, Firewall Analyzer starts to synchronize with and receive logs from servers as Figure 11. Firewall Analyzer will begin to generate the first reports after receiving 5000 logs from firewall. It means that you will see "No Data available" in all charts of all reports before Firewall Analyzer receives the 5000<sup>th</sup> log. The time waiting for the

first reports depends on the generating rate of logs (Please refer to Figure 7: Log and Event Receivers, Advanced Settings).

|                 | No firewall is currently exporting logs to Firewall Analyzer <u>Troubleshoot</u>         |  |
|-----------------|------------------------------------------------------------------------------------------|--|
| 🎗 To get starte | ed, you can :                                                                            |  |
| 🗐 🥅 «           | Configure your firewall Started receiving data. Reports will be generated in few seconds |  |
|                 | How do I do this?                                                                        |  |
| 6               | Add Systog Server<br>Add another port on which Firewall Analyzer                         |  |
|                 | Import Log Files<br>Import logs from this machine or a remote machine.                   |  |
| ? If you want t | to test Firewall Analyzer you can                                                        |  |

Figure 11: Started receiving logs form firewall

If Firewall Analyzer successfully synchronizes with firewall, you will find the IP address of firewall in the home page as Figure 12.

| Dashboard                              |                 |                   |                   | From: 2008-08-10 00:00:00<br>To: 2008-08-10 16:25:00 |
|----------------------------------------|-----------------|-------------------|-------------------|------------------------------------------------------|
| Traffic Overview                       |                 | Security Overview |                   |                                                      |
| Data available on 19 Sep 2001.         | Adjust Calendar | E Events          | No Data Available |                                                      |
| Device                                 |                 |                   | Device            |                                                      |
| Traffic Statistics Security Statistics |                 |                   |                   | Show Top 5                                           |
| Device Name                            | Protocol Group  | Traffic IN (MB)   | Traffic OUT (MB)  | Total Traffic (MB)                                   |
| 🖾   🗙 192.168.1.1                      | ÷-              | 0                 | 0                 | 0                                                    |

Figure 12: a synchronized firewall shown in the home page

You can click the icon it to set Display Name, Down link Speed and UP link Speed of firewall as below Figure 12.

| irewall Name             | 192.168.1.1        |
|--------------------------|--------------------|
| irewall IP               | 192.168.1.1        |
| )isplay Name             | DFL-860            |
| endor Type               | Clavister Firewall |
| own link Speed (in Kbps) | 1024.0             |
| Jp Link Speed (in Kbps)  | 1024.0             |

Figure 13: Firewall settings

Configure SNMP on FireWall Analyzer side

Live reports and traffics of each interfaces, e.g. WAN, LAN, are gathered through SNMP traps send by firewall. Before Firewall Analyzer can collect live data, remember to setup the SNMP parameters described in the chapter of Startup, Syslog and SNMP setup on firewall side and also configure FireWall Analyzer as follows:

- 1. Click "Live Reports" at the sub-bar
- 2. Click "Set Global SNMP Parameters"

| Interface Live Reports                                          | Dashboard (Last 24 Hours)                                                                          | From: 2008-08-09 16:42:3<br>To: 2008-08-10 16:42:3 |
|-----------------------------------------------------------------|----------------------------------------------------------------------------------------------------|----------------------------------------------------|
| Device - Interface details                                      | [ Set Global SNMP Parameters ]                                                                     | Show All   Hide All                                |
| 🗢 Device Name                                                   |                                                                                                    |                                                    |
| DFL-860                                                         | No interface details available in logs.                                                            |                                                    |
| Ouick Note     Interface based Live     Drilldown the Interface | report details for the last 24 hours<br>ce name to get more details on IN/OUT traffic information. |                                                    |
|                                                                 | Figure 14: Interface Live Reports Da                                                               | ashboard                                           |

3. Input "SNMP Community" and "SNMP port" configured at firewall side as below Figure 15.

| onfigure Interface D                                  | etails                                                 |
|-------------------------------------------------------|--------------------------------------------------------|
| Device Name<br>SNMP Community<br>SNMP Port            | : All Devices<br>: public<br>: 162                     |
| Note:<br>Above configured SI<br>to query the device t | NMP parameters will be used<br>o get interface details |
|                                                       | Save Cancel                                            |

Figure 15: Configure Interface Details

Note: Live reports may not work due to SNMP OIDs inconsistence. We are dealing with it now.

Configure intranet

For network analysis purposes, traffic engineers may want to differentiate internal traffics with external ones. We can achieve this by using Intranet Settings. Please navigate to **Settings -> Admin Settings -> Intranet Settings** as Figure 16.

| ManageEngine)                   |                                                        |                                           | Teira mena   upgrade License   Heip   Feedback   About   Logout (adm |
|---------------------------------|--------------------------------------------------------|-------------------------------------------|----------------------------------------------------------------------|
| Firewall Analyzer 6             | Home Reports Alerts Settings Ask ME                    | E Support                                 | 2 Search Here                                                        |
| Live Reports My Report Profiles | Add Report Profile Add SysLog Server Add Alert Profile | Import Logs   <u>Advanced Search</u>      | I 💕 🗏 😫                                                              |
| Settings                        |                                                        |                                           |                                                                      |
| SysLog Server Settings 🛞        | Simulate Generate reports from sample fir              | rewall logs                               |                                                                      |
| Checkpoint Firewall Settings    |                                                        |                                           |                                                                      |
| Alert Profiles                  | System Settings                                        |                                           |                                                                      |
| Imported Log Files              | SysLog Server Settings                                 | Imported Log Files                        | Schedule Listing                                                     |
| Device Details                  | Configure SysLog Servers                               | Import Log Files                          | Marcon View List of Schedules                                        |
| Archived Files                  | Checknoint Firewall Settings                           | Device Details                            | Working Hour                                                         |
| Schedule Listing                | Configure Checkpoint Firewalls                         | View Log Details and Schedules            | Configure Working Hours                                              |
| Working Hour                    |                                                        |                                           |                                                                      |
| Customize Report                | View Alert Profiles                                    | View Archived Log Files                   | Customize Report<br>Customize the reports view                       |
| Configure DNS                   |                                                        |                                           |                                                                      |
| Device Rule                     | Configure DNS                                          | Device Rule                               | Rebranding FWA WebClient                                             |
| Rebranding FWA WebClient        | - Conligure DNS Seturigs                               | Conligare to view Osed/Onused Rales.      | Rebrand FWA Client logo,images & links                               |
| Protocol Groups                 |                                                        |                                           |                                                                      |
| Intranet Settings               | Admin Settings                                         |                                           |                                                                      |
| User Management                 | Protocol Groups                                        | Mail Server Settings                      | Database Console                                                     |
| Mail Server Settings            | Classify Protocols into Protocol Groups                | Configure Mail server                     | Access Firewall Analyzer Database                                    |
| Data Storage Options            | Intranst Cottings                                      | Growall Availability Mort                 | C Licence Management                                                 |
|                                 | Configure Internal Networks                            | Alert when firewalls stop sending logs    | Manage and UnManage Devices                                          |
| Database: 1 year 💌              |                                                        |                                           |                                                                      |
| Log Archive: Forever 💌          | User Management<br>View Users and Access Levels        | Server Diagnostics<br>View Server Details | SMS Settings<br>Configure SMS Service                                |
| Update                          |                                                        |                                           | 3113                                                                 |

Figure 16: Settings

In Intranet Settings, click Action -> Change as Figure 17.

| Intranet Settings     |                          |        |
|-----------------------|--------------------------|--------|
| Configure all devices |                          |        |
| Device Name           | Intranet Settings        | Action |
| DFL-860               | No Intranets configured. | Change |

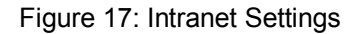

Please choose your firewall and IP Network, filling out Network and Net Mask and then clicking Save Settings. In this example, my firewall DFL-860 (192.168.1.1) and syslog receiver (192.168.1.30) locate in the internal subnet 192.168.1.0/24 as Figure 18. If your firewall has more internal subnets, click "more" to add them.

|                        | No Intra-Network is configured.                                                                                                    |
|------------------------|----------------------------------------------------------------------------------------------------|
| pecify Network , IP Ra | ange, or IP Address                                                                                                    |
| FL-860 💌               |                                                                                                    |
|                        | Network 1921681.0                                                                                                    |
|                        | 1000001 00.100.100 100000 (200.200.200.0000                                                                                                    |
| lore Fewer             |                                                                                                    |
|                        |                                                                                                    |
|                        |                                                                                                    |
|                        | Save Settings Cancel                                                                                                    |
| ρ                      |                                                                                                    |
| IMPORTANT : Tr         | ry to give minimum ranges/networks as much as possible.                                                                                                    |
| For Everaple : If      | you have three private IP Network (say) 10.8.0.0, 10.9.0.0, and 10.10.0.0, each with Net Mask: 255.255.0.0, then instead of adding them separately, we would have the separately and the separately and the separately |
| FUI Example . II       |                                                                                                    |
| recommend you          | I to give the entire private IP network . To.o.o.o with Net Mask 255.0.0.0 , as this would improve the performance.                                                                                                    |

Figure 18: Intranet Settings Detail

Configure reporting plan

Firewall Analyzer can automatically generate a summary report at any periods you designated, e.g. one day, one week or one month. You can activate this service by following steps.

Step 1: Click Add Report Profile at the sub function bar as Figure 19.

| Irewall An   | alyzer 6           | Home          | Reports      | Alerts       | Settings   | Ask ME     | Support     |                 |
|--------------|--------------------|---------------|--------------|--------------|------------|------------|-------------|-----------------|
| Live Reports | My Report Profiles | Add Report Pr | rofile Add S | SysLog Serve | er Add Ale | rt Profile | Import Logs | Advanced Search |

Step 2: Give a report profile name, selecting your desired firewall and then clicking Next as Figure 20.

| ect Devices and Filters                            |                     | Select Report Type and Schedule                                                                                                    |  |
|----------------------------------------------------|---------------------|----------------------------------------------------------------------------------------------------|--|
| ct Devices and Filters                             |                     |                                                                                                    |  |
| Report Profile Name                                | report profile 1    |                                                                                                    |  |
| Select the devices                                 |                     |                                                                                                    |  |
| Select All Devices                                 |                     | Selected Devices                                                                                                    |  |
| DFL-860 [Firewall]                                 |                     | 1                                                                                                    |  |
|                                                    |                     |                                                                                                    |  |
|                                                    |                     |                                                                                                    |  |
|                                                    |                     |                                                                                                    |  |
|                                                    |                     |                                                                                                    |  |
| Choose the Filters                                 |                     |                                                                                                    |  |
| Choose the Filters<br>슈 <u>Add 타Select XRemove</u> | <mark>⇔∕Edit</mark> | Instant Help:                                                                                                    |  |
| Choose the Filters<br>슈 <u>Add 타Select XRemove</u> | <mark>⊯≯Edit</mark> | Instant Help:<br>To use already created filters, click on the 'Select' link and select the<br>existing filters<br>To create a new filter, Click on the 'Add' link |  |

Figure 20: create report profile - select devices and filters

Step 3: Choose report type shown in summary report and which file type the summary report will be saved, scheduling when the summary report will be generated and then click save as Figure 21.

| ct Devices and Filters                                                                                                    |                 | 2 Select Repo         | ort Type and Schedule     |             |
|----------------------------------------------------------------------------------------------------|-----------------|-----------------------|---------------------------|-------------|
| t Report Type and Schedu                                                                                                    | le              |                       |                           |             |
| ect Report Type                                                                                                    |                 |                       |                           |             |
| vailable Reports                                                                                                    |                 |                       |                           |             |
| ✓ Select All Reports           ✓ Inbound & Outbound Traffic           ✓ Intranet Reports           ✓ Firewall Live Reports           ✓ Freewall Live Reports           ✓ Freewall Reports           ✓ Froxy Usage (Prexy only)           ✓ Security Reports           PAdd           Chedule & Email Options |                 | Save generated report | t as :<br>for PDF Reports |             |
| Send report a                                                                                                    | as: © PDF C CSV |                       |                           |             |
|                                                                                                    |                 | C 10/a alder          | C. Manuficha              | C Only once |

Figure 21: create report profile – select report type and schedule

Step 4: Click as My Report Profiles at the sub function bar to check reports status as Figure 22 and Figure 23.

| ManageEngine        | nalvzer 6                     | Home                          | ports Alerts     | Settings        | Ask ME        | Supp     | ort                  |
|---------------------|-------------------------------|-------------------------------|------------------|-----------------|---------------|----------|----------------------|
| Live Reports        | My Report Profiles            | Add Report Profile            | Add SysLog Serve | er Add Ale      | rt Profile In | nport Lo | gs   Advanced Search |
|                     |                               | Figure                        | 22: sub func     | tion bar        |               |          |                      |
| I Reports           | Add Report Profile   😘 Export | Report Profiles I 🐼 Import Re | mort Profiles    |                 |               |          | Show                 |
| Report Profile Name | Created or                    |                               | Last Ger         | nerated Reports |               | Action   |                      |
|                     |                               |                               |                  |                 |               |          | Scheduler Assigned   |

Figure 23: My Report Profiles

¥

Reports Across Devices

**Firewall Reports** 

#### Configure DNS

By default, all source and destination are shown in IP address format. You may feel inconvenient and can change this setting to manually or automatic translation. By navigating to **Settings -> System Settings -> Configure DNS**, you can choose options you want as Figure 24 and Figure 25.

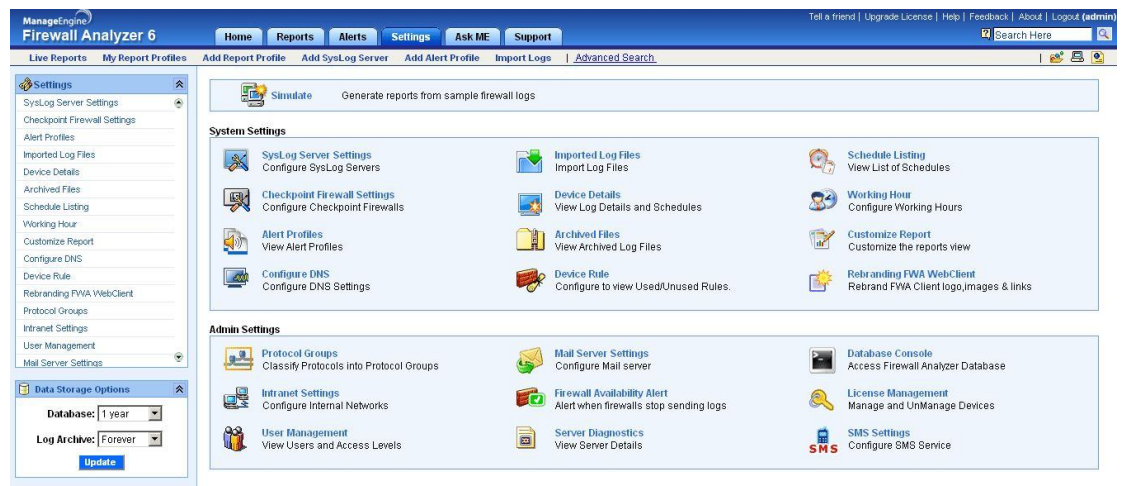

Figure 24: Settings

| urts.                                                                                       |
|---------------------------------------------------------------------------------------------|
|                                                                                             |
|                                                                                             |
|                                                                                             |
| incel                                                                                       |
|                                                                                             |
| Want to configure DNS entries manually? <u>Click Here</u>                                   |
|                                                                                             |
|                                                                                             |
|                                                                                             |
| that will be used in all reports. If you see any IPAddresses, you can try clicking<br>hine. |
|                                                                                             |
| for the ip's shown in the report page when you click the 'ResolveDNS' link.                 |
|                                                                                             |
|                                                                                             |

Figure 25: Resolve DNS configuration

If choosing manually resolve DNS, you can click the icon Resolve DNS at the top

right side in any reports when you want to resolve DNS.

View firewall status and schedules

If you want to review all firewall and schedule executed status, you can navigate to **Settings -> System Settings -> Device Details** as Figure 26.

| Device Details        |               |                  |                |        |              |               |
|-----------------------|---------------|------------------|----------------|--------|--------------|---------------|
| Supported Logs Receiv | ed            |                  |                |        |              |               |
| Device Name           | Device Type   | Last Update Time | Syslog Port    | Status | Action       | Manage Status |
| DFL-860               | Firewall      | <b>⊘</b>   X     | 0              |        |              |               |
| Unsupported Logs Reco | aived         |                  |                |        |              |               |
| Device Name           | Syslog server | Syslog Port      | Record Fe      | ormat  | Notification | Action        |
|                       |               | No               | Data Available |        |              |               |
| Schedules Executed    |               |                  |                |        |              |               |
| Report Profile        | Schedule      |                  | Last Executed  |        | Status       |               |
|                       |               | No               | Data Available |        |              |               |

# 19

#### **Report Browsing**

### Types of Reports

There are many predefined reports and all of them can be categorized into real-time and non real-time reports. Only Live Reports belongs to real-time reports and others are non real-time reports. Real-time reports are gathered through SNMP traps, while non real-time reports are received from syslog clients. No matter whether real-time or non real-time reports, you have to correctly configure them before browsing them.

#### Time Range of reports

When browsing non real-time reports, e.g. traffic reports or protocol usage reports, you can change the time scale of all charts by choosing the day or time range you prefer as below Figure 27.

| 1.543   |    | Aug        | ust 2   | 008 |     |     |  |
|---------|----|------------|---------|-----|-----|-----|--|
| «       | <  | ridg       | Today   | 000 | > + | * . |  |
| Sun Mon |    | on Tue Wed |         | Thu | Fri | Sat |  |
|         |    |            |         |     | 1   | 2   |  |
| 3       | 4  | 5          | 6       | 7   | 8   | 9   |  |
| 10      | 11 | 12         | 13      | 14  | 15  | 16  |  |
| 17      | 18 | 19         | 20      | 21  | 22  | 23  |  |
| 24      | 25 | 26         | 27      | 28  | 29  | 30  |  |
| 31      |    |            |         |     |     |     |  |
|         |    | Se         | lect da | te  |     |     |  |

| Date     | Time Range         |   |
|----------|--------------------|---|
|          | Select Range       |   |
| Time: 🔽  | ustom Range 📃      | • |
| From: 20 | 008-08-13 00:00:00 |   |
| To: 2    | 08-08-13 12:30:00  | - |

Figure 27: Date and Time Range

#### Work hours allocation

In trend reports like traffic or protocol trend reports, there are charts for working and non working hours. You can configure working hour details by navigating to **Settings -> System Settings -> Working Hour** as Figure 28.

| gure Working Hour details                                   |                                                                              |                              |
|-------------------------------------------------------------|------------------------------------------------------------------------------|------------------------------|
| General                                                     | C Advanced                                                                   |                              |
|                                                             | Start Time 10 💌 Hrs.                                                         |                              |
|                                                             | End Time 20 💌 Hrs.                                                           |                              |
|                                                             | Save Cancel                                                                  |                              |
|                                                             |                                                                              |                              |
| Quick Note                                                  |                                                                              |                              |
| <ul> <li>General<br/>Configure general working h</li> </ul> | our range. This configuration will help you to distinguish between Working a | nd Non-working hour reports  |
| Advanced     Configure multiple updation is                 | european This configuration will belonge to distinguish between Washing      | and Non-working hour reports |

Figure 28: Working Hour Configuration

Protocol category for reports

Firewall Analyzer distinguishes various protocols by TCP/UDP port numbers or tag names in logs. There are may predefined protocols in Firewall Analyzer. You can refer all of them through navigating **Settings -> Admin Settings -> Protocol Groups** as Figure 29.

| Add Protocol Group  |                   | View by Group: Show All Groups |  |
|---------------------|-------------------|--------------------------------|--|
| Protocol Group Name | Protocols         | Protocol Identifiers           |  |
| 🗙 🥩 Unassigned      | 🗙 📝 pacerforums   | 1480/tcp                       |  |
|                     | 🗙 📝 rje           | 5/tcp                          |  |
|                     |                   | rje                            |  |
|                     |                   | 5/udp                          |  |
|                     | 🗙 📝 iso-ill       | 499/tcp                        |  |
|                     |                   | iso-ill                        |  |
|                     |                   | 499/udp                        |  |
|                     | 🗙 📝 accessnetwork | 699/tcp                        |  |
|                     |                   | accessnetwork                  |  |
|                     |                   | 699/udp                        |  |
|                     | 🗙 📝 3com-tsmux    | 106/tcp                        |  |
|                     |                   | 3com-tsmux                     |  |
|                     |                   | 106/udp                        |  |
|                     | 🗙 📝 rrac          | 5678/udp                       |  |
|                     |                   | rrac                           |  |
|                     |                   | 5678/tcp                       |  |
|                     | 🗙 📝 cycleserv2    | 772/tcp                        |  |
|                     |                   | cycleserv2                     |  |
|                     |                   | 772/udp                        |  |
|                     | 🗙 📝 Filemaker     | filemaker                      |  |
|                     | 🗙 📝 cl/1          | 172/tcp                        |  |
|                     |                   | cl/1                           |  |
|                     | 🗙 📝 dccm          | 5679/udp                       |  |
|                     |                   | dccm                           |  |

Figure 29: Protocol Groups

You can add a new protocol by following below steps.

Step1: click Add Protocol to open add new protocol pop out.

Step2: fill out group name and choose proper protocol group as Figure 30.

|                     | ?                   |
|---------------------|---------------------|
| ▼ ♣                 |                     |
| Selected Protocol I | dentifiers:         |
| ~                   |                     |
|                     |                     |
|                     | Selected Protocol I |

Figure 30: Add New Protocol

Step3: Click Add Protocol Identifier and input identifier in pop out. The identifier 1863/TCP means TCP port 1863 and 1863/UDP is for UDP port 1863 as Figure 31. You also can input tag names directly.

| ManageEngine Firewall Ana      | lyzer - Microsoft Internet Explorer |    |
|--------------------------------|-------------------------------------|----|
| Add New Protocol               |                                     | 2  |
| Protocol Name: test-protoco    | []                                  |    |
| Protocol Group : Unassigne     | d 🔄 🛧                               |    |
| Available Protocol Identifiers | : Selected Protocol Identifiers:    |    |
|                                | 1863/TCP                            |    |
|                                | л. <b>н</b>                         |    |
| Specify the l                  | dentifier                           |    |
|                                |                                     |    |
| Identifier :                   | [1863/UDP]                          |    |
|                                | For Example: http                   |    |
| I                              |                                     |    |
|                                | Add Protocol Identifier             |    |
|                                | Add Protocol Identifier Ran         | qe |
|                                | OK Cancel                           |    |

Figure 31: Specify Protocol Identifier

Step4: review all selected protocol identifiers as Figure 32. If you want to remove a protocol identifier, just move it to the left side – Available Protocol Identifiers.

| Retard Name: test-protocol      |                                                                      | 3     |
|---------------------------------|----------------------------------------------------------------------|-------|
| Protocol Group : Unassigned     | • •                                                                  |       |
| Available Protocol Identifiers: | Selected Protocol Identifie<br>1863/tcp<br>1863/udp<br>test          | ers:  |
|                                 | ♣ <u>Add Protocol Identifier</u><br>♣ <u>Add Protocol Identifier</u> | Range |

Figure 32:

#### Appendix

Configure user authentication for Internet access

Here we only summarize the key steps of authentication configuration. Please refer to *Configure User Authentication for Internet Access* for more details.

1. Create a new network object for authenticated users –

Refer to STEP 1 in Configure User Authentication for Internet Access

Navigate to **Object->Address Book->Interface Address** and add a new IP4 address. Remember to add authenticated user names or groups in *User Authentication tab*.

| s can only be used as                              |
|----------------------------------------------------|
| s can only be used as                              |
|                                                    |
|                                                    |
|                                                    |
|                                                    |
| t it has no credentials<br>r is authenticated, but |
| -                                                  |

2. Change the port of Web console for latter Web access

Refer to STEP 3 in Configure User Authentication for Internet Access

Navigate to System->Remote Management->Advanced Setting and change

WebUI HTTP port to any unused port beyond 1024, e.g. 1080

WebUI HTTPS port to any unused port beyond 1024, e.g. 10444

| General                |           |                                                                                                    |
|------------------------|-----------|----------------------------------------------------------------------------------------------------|
| 🛃 General              |           |                                                                                                    |
| SSH Before Rules:      |           | Enable SSH traffic to the security gateway regardless of<br>configured IP Rules.                                              |
| WebUI Before Rules:    |           | Enable HTTP(S) traffic to the security gateway regardles<br>of configured IP Rules.                                           |
| WebUI Idle timeout:    | 900       | Number of seconds of inactivity until the HTTP(S) sessio<br>is closed.                                                        |
| Local Console Timeout: | 900       | Number of seconds of inactivity until the local console<br>user is automatically logged out.                                  |
| Validation Timeout:    | 30        | Specifies the amount of seconds to wait for the<br>administrator to log in before reverting to the previous<br>configuration. |
| WebUI HTTP port:       | 1080      | Specifies the HTTP port for the web user interface.                                                                           |
| WebUI HTTPS port:      | 10444     | Specifies the HTTP(S) port for the web user interface.                                                                        |
| HTTPS Certificate:     | AdminCert | Specifies which certificate to use for HTTPS traffic. Only<br>RSA certificates are supported.                                 |

3. Add authenticated users in Local User Database

Refer to STEP 4 in *Configure User Authentication for Internet Access* Navigate to **User Authentication -> Local User Database** and create the user authentication database for user name and password. Remember groups of a new user should be the same as the group marked in the *User Authentication* of the network object in step 1.

| General           | H Public Key         |  |
|-------------------|----------------------|--|
| シ General         |                      |  |
| Name:             | userA                |  |
| Password:         | •••••                |  |
| Confirm Password: | •••••                |  |
| Groups:           | webuser              |  |
| 🚯 Comma sepa      | rated list of groups |  |

4. Set User Authentication Rules

Refer to STEP 5 in Configure User Authentication for Internet Access

For reporting accuracy, I recommend select "allow one login per username, disallow the rest" in Restrictions tab when you create the user authentication rule.

| General                | Settings Auth | henticatio | on Options Accounting Agent Options Restriction         |
|------------------------|---------------|------------|---------------------------------------------------------|
| 🔊 General              |               |            |                                                         |
| Name:                  | lan_http_auth |            |                                                         |
| Authentication agent:  | нттр          | ~          |                                                         |
| Authentication Source: | Local         | ~          |                                                         |
| Interface:             | lan           | ~          |                                                         |
|                        |               |            |                                                         |
| Originator IP:         | lannet        | *          | OF For XAuth and PPP, this is the tunnel originator IP. |

5. Set IP Rules

Refer to STEP 6 in *Configure User Authentication for Internet Access* There are three HTTP services IP rules relative to authentication process – one defines the internal connections to firewall and the others regulate the connections to external network (rule 4, 5 and 6, grouping with blue border). Two additional rules are set to allow that only authenticated traffic can pass through firewall (rule 3 and 7, grouping with red border). Ian-auth is the Interface address of authenticated users set in step 1. The SAT action of IP rules, allow\_httpauth, transfers unauthenticated HTTP traffics to firewall for further authentication process.

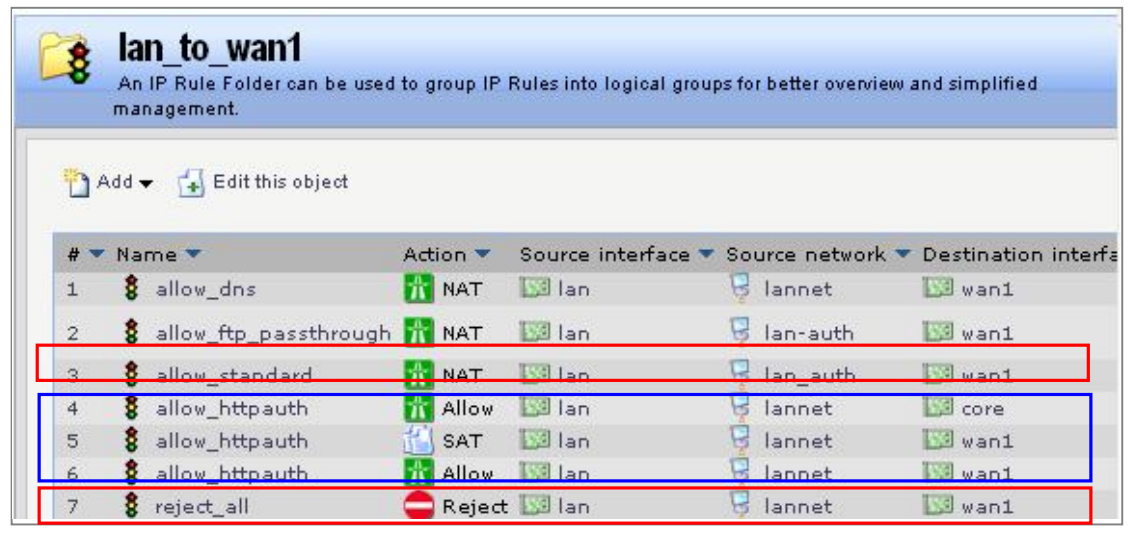

Remember the order of IP rules is very important to the authentication process.

# 6. Save and active the configuration

Bare in mind that next time you want to connect to the web console page, add port number in the address, for example, <u>http://192.168.1.1:1080</u> or <u>https://192.168.1.1:10443</u> in this example.

Retrieve the saved logs from database

Firewall Analyzer archives all original logs received from syslog server to save disk space and also works like a logs database for further reference. If a IT staff wants to retrieve saved logs for depth analysis, they can navigate to Settings -> System Settings -> Archived Files to obtain them.